## 1. Link to the Lumens webpage

https://spcollege.augusoft.net//index.cfm?fuseaction=1995&retURL=/&waitingList=0&addToCart =0&int\_class\_id=0&int\_catalog\_id=0&int\_category\_id=0&int\_sub\_category\_id=0&int\_certificate \_\_\_\_\_id=0

## 2. Sign In with you user information you created.

| You are not logged in. LOGIN/CREATE | ज्रू VIEW CART ( 0 )                                                   |                                 |
|-------------------------------------|------------------------------------------------------------------------|---------------------------------|
| BROWSE V                            | LAST<br>VIEWED                                                         |                                 |
|                                     | -                                                                      |                                 |
|                                     |                                                                        |                                 |
|                                     | Sign In New Students                                                   |                                 |
|                                     | Use your username and password to sign in here. Click Create New Profi | le to create your own username, |
|                                     | Please note that the password is case sensitive. password and profile. |                                 |
|                                     | Forgot your username?                                                  | eate New Profile                |
|                                     | Password                                                               |                                 |
|                                     | Forgot your password?                                                  |                                 |
|                                     | Sign In                                                                |                                 |
|                                     | Invisible Image                                                        |                                 |
|                                     |                                                                        |                                 |

3. For a list of courses, click Browse Courses.

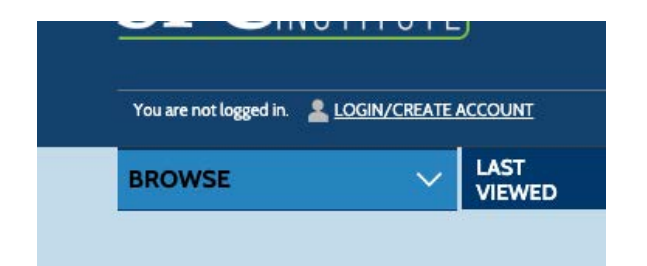

4. Then click on "Public & Fire Safety".

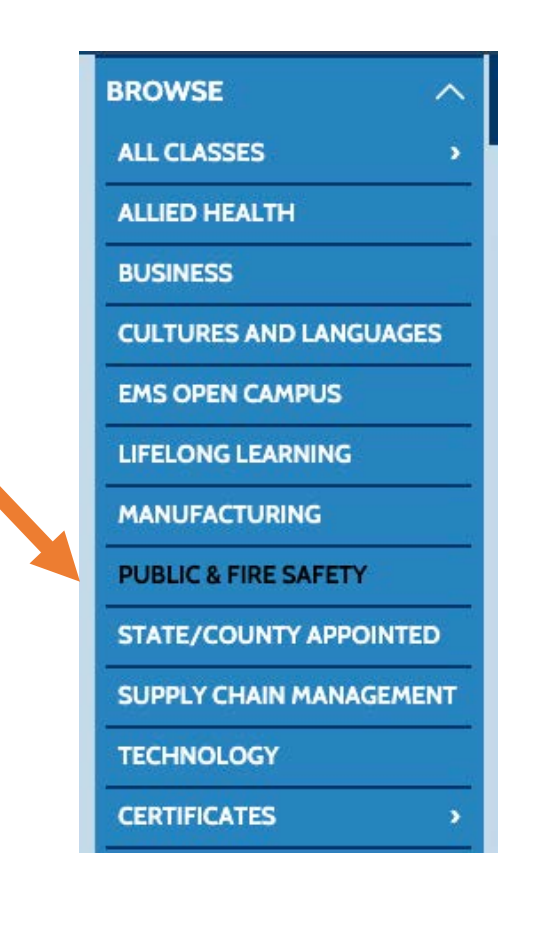

5. Click on "Fire Science In-Service Training".

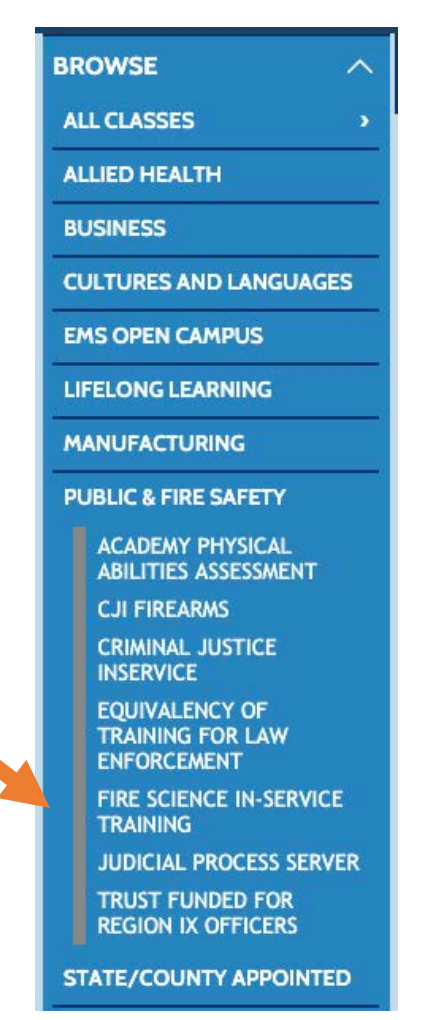

6. Now you will see all the courses offered. You can view more class details or download the course flyer by clicking the course title.

## \*\*If you are paying for the course yourself\*\*

7. Click "Add to Cart".

| Apparatus Fump Op          |                                                                         |  |
|----------------------------|-------------------------------------------------------------------------|--|
| – Edit                     |                                                                         |  |
| Class ID:                  | 77849                                                                   |  |
| Start date:                | 02/17/20                                                                |  |
| End date:                  | 02/21/20                                                                |  |
| Days of the Week : Daily . | Daily - Mon,Tue,Wed,Thu,Fri 9:00 AM - 6:00 PM (2/17/2020-2<br>/21/2020) |  |
| Class Price:               | \$310.00                                                                |  |
| Location :                 | Fire Training Center                                                    |  |
| Room: FR-PT101             |                                                                         |  |
| Instructor :               | Scott Burford                                                           |  |
| Please read:               | The curriculum will cover the laws, rules, &More                        |  |
| Total/Filled: 12/3         |                                                                         |  |
|                            | ADD TO CART                                                             |  |

8. Once you have selected the course or courses you would like to take click "View Cart" then select "Checkout".

| TUTE                                                                            |                             | advanced search options >                                                             |
|---------------------------------------------------------------------------------|-----------------------------|---------------------------------------------------------------------------------------|
|                                                                                 | ,                           |                                                                                       |
| LAST 🗍 FIRE SCIENCE IN-SERVICE 🗍 FII<br>VIEWED TRAINING TF                      | Shopping Cart               | clear your cart x                                                                     |
|                                                                                 | Aerial Apparatus Operations | \$360.00 ×                                                                            |
| Public Safety >> Fire Scien<br><u>« back to courses page</u><br>Fire In-Service | Subtotal                    | \$360.00                                                                              |
|                                                                                 | Checkout »                  |                                                                                       |
|                                                                                 |                             | Emergency Use & Evacuation of<br>Elevators by Firefighters »<br>More featured classes |

9. To checkout and pay, click "Agree to Refund Policy" then click "Checkout".

|                                                                                 | · -                    |  |  |  |
|---------------------------------------------------------------------------------|------------------------|--|--|--|
| Class Details                                                                   | Amount                 |  |  |  |
| Aerial Apparatus Operations, 62088<br>Start Date: 5/9/2016 Instructor: Sclafani | \$360.00               |  |  |  |
| Location: Fire Training Center                                                  | Agree to Refund Policy |  |  |  |
|                                                                                 | Remove Class           |  |  |  |
| Tuition Fee                                                                     | \$360.00               |  |  |  |
|                                                                                 |                        |  |  |  |
| Total                                                                           |                        |  |  |  |
| IVIAI                                                                           |                        |  |  |  |
| \$360.00                                                                        |                        |  |  |  |
|                                                                                 |                        |  |  |  |
|                                                                                 |                        |  |  |  |
| Discounts and Checkout                                                          |                        |  |  |  |
|                                                                                 |                        |  |  |  |
|                                                                                 |                        |  |  |  |
|                                                                                 |                        |  |  |  |
| Apply Promo Code Apply Class Code                                               |                        |  |  |  |
| Choose Additional Classes Clear Cart                                            |                        |  |  |  |
| Checkout                                                                        |                        |  |  |  |

10. Input your payment information and click "Process Payment".

11. You have now registered for your course.

\*\*If you are taking a class that your department is paying for, you'll have to have your Training Chief send an email to <u>calvert.stephanie@spcollege.edu</u>. With your name, date of birth and the title of the course the department will be paying for.\*\*